## Requisitos mínimos:

• Conhecimentos básicos de informática.

O uso da atualização automática é essencial, pois quando houver atualizações disponíveis no servidor, o usuário receberá um aviso automaticamente, assim que o sistema for inicializado.

Existem dois modos para ativar a atualização automática.

Primeiro: Entre no Menu Manutenção > Configurar o sistema > Configuração Avançada > aba Geral > ative a seleção verificar atualização ao iniciar e clique em ok, para salvar e registrar as alterações.

Segundo: Entre no Menu Manutenção > Configurar o sistema > assistente de configuração > na tela atualizações automáticas > clique em ativar e concluir.

|                                                                       | LimerSoft SisVendas Update                                                                                                    | ×             |                                                                                             | LimerSoft Sis                                                                                                    | Vendas Update                                                                                                    | ×  |
|-----------------------------------------------------------------------|----------------------------------------------------------------------------------------------------|---------------|---------------------------------------------------------------------------------------------|----------------------------------------------------------------------------------------------------|----------------------------------------------------------------------------------------------------|----|
| Atualizações do LimerSoft SisVendas                                   |                                                                                                    |               | Atualizações                                                                                | do LimerSoft SisVendas                                                                                                    |                                                                                                    |    |
| -                                                                     | Baixar e instalar atualização do LimerSoft SisVenda<br>Existe uma<br>disponível para o<br>LimerSoft SisVendas<br>Versão: 10.0.0,43<br>Atualiza                                                                                                    | s<br>r agora  | 90% conduit                                                                                 | Baixar e instalar atu<br>Existe uma<br>atualização<br>disponível para o<br>LimerSoft SisVendas<br>do.                                                                             | alização do LimerSoft SisVendas<br>Dados da atualização:<br>Nome: sisvendasupdate.exe<br>Versão: 10.0.0.43<br>Tempo: 2 minuto(s) restantes<br>Atualizar ago | ra |
| Esta at<br>- Novas j<br>- Ajustes<br>- Alteraç<br>Tenha se<br>Se você | tualização do LimerSoft SisVendas inclui/altera:<br>portas de impressora adicionadas<br>s de estabilidade para novas versões do Windows<br>ões na barra de carregamento da tela principal<br>empre uma cópia de segurança antes de efetuar a instalação<br>tiver problemas com esta atualização, será possível fazer o downgr. | sde.          | Esta atual<br>- Novas porta<br>- Ajustes de<br>- Alterações<br>Tenha sempr<br>Se você tiver | lização do LimerSoft S<br>as de impressora adicionada<br>estabilidade para novas vers<br>na barra de carregamento da<br>re uma cópia de segurança a<br>problemas com esta atualiz | SisVendas incluí/altera:<br>s<br>ões do Windows<br>a tela principal<br>intes de efetuar a instalação<br>ação, será possível fazer o downgrade.              |    |
| Se ao inici                                                           | iar o programa uma atualização for encontr                                                                                                    | ada verifique | Aquarde o ca                                                                                | rregamento, o sist                                                                                                    | ema será finalizado                                                                                                    | ÷  |

Se ao iniciar o programa uma atualização for encontrada, verifique a numeração da atualização e alterações a serem realizadas como mostrado na imagem acima. Clique em atualizar agora, para iniciar a atualização. Obs.: tenha uma cópia de segurança de seu banco de dados antes de instalar qualquer atualização.

| 6                         | Instalação de LimerSoft SisVendas Update                                                                                                    | ×          |
|---------------------------|----------------------------------------------------------------------------------------------------|------------|
| Pasta de i<br>Informe a p | <b>instalação</b><br>pasta original de instalação do LimerSoft SisVendas                                                                                             |            |
| Selecione<br>informada s  | a pasta onde o LimerSoft SisVendas encontra-se instalado atualmente. Ca<br>seja incorreta, o sistema não irá funcionar corretamente.<br>nerSoft SisVendas Undate em: | so a pasta |
| C:\Program                | m Files (x86)\LimerSoft SisVendas                                                                                                    | Procurar   |
| Espaço ne<br>Espaço dis   | scessário: 202.6 MB<br>sponível no disco selecionado: 291.91 GB                                                                                                    |            |
|                           | < <u>R</u> etomar <u>Avançar &gt;</u>                                                                                                    | Cancelar   |

Aguarde o carregamento, o sistema será finalizado automaticamente.

| 🖻 Instalação do capicom.dll - Prodemge: Opções de instal 😑 📃 🗙 |  |
|----------------------------------------------------------------|--|
|                                                                |  |
| Instalação da capicom.dll                                      |  |
| Escolha os componentes para Copia da capicom.dll               |  |
| Espaço necessário: 505.0KB                                     |  |
| 5istema de Instalação Nullsoft v2.06 Instalar Cancelar         |  |

muito mais Software!

Clique em avançar para iniciar a atualização.

Instale o capicom.dll clicando em Instalar e conclua a atualização

Caso ocorram erros durante a atualização automática, o usuário poderá acessar nosso site e fazer o download manualmente > aba downloads > baixar a atualização ou baixe o setup de atualização (update) pelo link:

http://www.limersoft.com.br/sisvendas10/sisvendasupdate.exe e efetue a instalação com o programa LimerSoft SisVendas fechado.